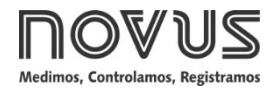

# **TxlsoRail-HRT**

TRANSMISSOR DE TEMPERATURA - MANUAL DE OPERAÇÃO - V1.1x G

# 1. INTRODUÇÃO

O **TxIsoRail-HRT** é um transmissor de temperatura configurável, para montagem em trilho DIN, amplamente desejável em vários processos industriais. Sua entrada universal pode ser configurada para ler RTDs, termopares e sinais em mV.

Ele converte o sinal de entrada em um sinal linear 4-20 mA proporcional à faixa configurada. O **TxIsoRail-HRT** utiliza o protocolo de Comunicação HART® sobre o loop de corrente 4-20 mA de saída.

A entrada e a saída são eletricamente isoladas uma da outra, aumentando o desempenho do instrumento e a segurança tanto do operador quanto do sistema.

## 2. ESPECIFICAÇÕES

**Entrada de sensor:** Configurável. Os sensores aceitos estão listados na **Tabela 1**, com as respectivas faixas máximas de medição e mínimas de retransmissão.

Termopares: Tipos K, J, R, S, T, N, E e B conforme NBR 12771. Impedância >> 1 MΩ

**Pt100**: Excitação: 0,15 mA,  $\alpha$  = 0,00385, conforme NBR 13773.

**Pt1000**: Excitação: 0,20 mA,  $\alpha$  = 0,00385, conforme NBR 13773.

**NTC R<sub>25</sub>**: 10 k $\Omega$  ±1 %,  $\beta_{25/85}$  = 3435

Tensão: 0 a 50 mVcc. Impedância >> 1 M $\Omega$ 

| TIPO DE<br>SENSOR | FAIXA MÁXIMA DE<br>MEDIÇÃO | FAIXA MÍNIMA DE<br>RETRANSMISSÃO |
|-------------------|----------------------------|----------------------------------|
| Termopar K        | -150 a 1370 °C             | 50 °C                            |
| Termopar J        | -100 a 760 °C              | 50 °C                            |
| Termopar R        | -50 a 1760 °C              | 200 °C                           |
| Termopar S        | -50 a 1760 °C              | 200 °C                           |
| Termopar T        | -160 a 400 °C              | 50 °C                            |
| Termopar N        | -270 a 1300 °C             | 50 °C                            |
| Termopar E        | -90 a 720 °C               | 50 °C                            |
| Termopar B        | 500 a 1820 °C              | 200 °C                           |
| Pt100             | -200 a 650 °C              | 30 °C                            |
| Pt1000            | -200 a 650 °C              | 30 °C                            |
| NTC               | -30 a 120 °C               | 10 °C                            |
| Tensão 0 a 50 mV  |                            | 3 mV                             |

 Tabela 1 –
 Sensores aceitos pelo transmissor

**Tempo entre energizar e estabilizar a medida**: < 10 s com filtro de *damping* configurado com o valor de fábrica. A exatidão só será garantida após um tempo de 15 minutos.

Influência da temperatura: NTC: < 0,11 % F.E. / 25 °C

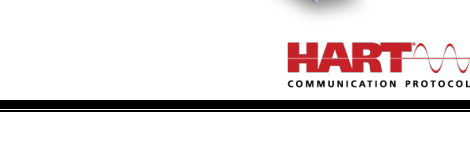

Outros sensores: < 0,05 % F.E. / 25 °C (F.E. = Fundo de Escala)

**Tempo de resposta**: Típico 6 s com filtro de *damping* de fábrica. É o tempo máximo entre o surgimento de um degrau de temperatura na entrada e a saída atingir 90 % do valor correspondente na retransmissão.

Versão protocolo HART: 7.

Efeito da resistência dos cabos de RTD: 0,005 °C / Ω.

Resistência máxima admissível do cabo RTD:  $25 \Omega$ .

**Exatidão:** Considera erro de calibração com percentuais da faixa máxima do sensor.

| Tino de Sensor            | LOOP DE<br>CORRENTE |                | HART           |                |  |
|---------------------------|---------------------|----------------|----------------|----------------|--|
| ripo de Sensor            | Erro<br>Típico      | Erro<br>Máximo | Erro<br>Típico | Erro<br>Máximo |  |
| Pt100<br>(-200 a 650 °C)  | 0,08 %              | 0,15 %         | 0,05 %         | 0,15 %         |  |
| Pt1000<br>(-200 a 650 °C) | 0,07 %              | 0,15 %         | 0,04 %         | 0,15 %         |  |
| K, J, R, S, T, N, E,<br>B | 0,07 % (*)          | 0,15 % (*)     | 0,04 % (*)     | 0,15 % (*)     |  |
| mV                        | 0,07 %              | 0,15 %         | 0,04 %         | 0,15 %         |  |
| NTC                       | 0,20 °C             | 0,45 °C        | 0,15 °C        | 0,45 °C        |  |

 Tabela 2 –
 Exatidão dos tipos de entrada

(\*) Adicionar compensação da Junta Fria: < ± 1 °C.

Influência da alimentação: < 0,0005 % / V (percentual da faixa máxima).

Saída (4-20 mA): Corrente de 4-20 mA, tipo 2 fios; linear e proporcional a faixa configurada.

Resolução da saída (4-20 mA): 0,25 µA.

Alimentação: 8,5 a 36 Vcc (saída 4-20 mA).

Carga máxima (RL): RL (máx.) = (Vcc - 8,5) / 0,0215 [Ω]

**Onde**: Vcc = Tensão de alimentação em Volts (de 8,5 a 36 Vcc)

Temperatura de operação: -40 a 85 °C.

Umidade ambiente: 0 a 90 % UR.

Apresenta isolamento elétrico entre entrada e saída 1,5 kVrms.

Proteção interna contra inversão da polaridade da tensão de alimentação.

Compensação interna da junta fria para termopares.

Secção do fio utilizado: 0,14 a 1,5 mm<sup>2</sup>.

Torque recomendado: 0,8 Nm.

Caixa: ABS UL94-HB.

Grau de proteção: IP20.

Normas e Certificações: Norma NAMUR NE-43 e certificações CE, UKCA e HART®.

# 3. CONFIGURAÇÃO

Ao utilizar o transmissor com a configuração de fábrica, não é necessário realizar nenhuma intervenção. Sua instalação pode ser executada imediatamente.

Quando for necessário alterar a configuração do equipamento, devese utilizar o software **SigNow**, o software **TxConfig II** ou o aplicativo **SigNow**.

Para configurar o equipamento por meio de quaisquer dos softwares, deve-se conectar a Interface de Configuração **TxConfig-HRT** (adquirida junto do fabricante ou em seus representantes autorizados) à porta USB do computador utilizado e executar o software selecionado, conforme mostra a **Figura 1**:

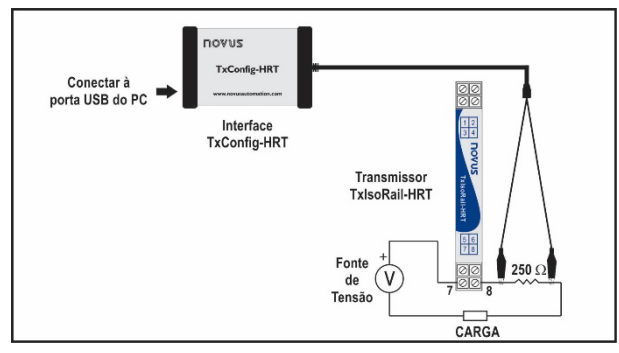

Figura 1 – Conexões da Interface TxConfig-HRT com o TxIsoRail-HRT

Para configurar o equipamento por meio do aplicativo **SigNow**, é necessário utilizar um cabo OTG em conjunto com a Interface de Configuração **TxConfig-HRT** e, depois disso, executar o aplicativo e proceder com o processo de reconhecimento (ver capítulo <u>CONEXÕES DO SMARTPHONE</u>).

No website da **NOVUS**, é possível baixar gratuitamente os softwares de configuração. Para realizar a instalação, basta executar o arquivo **SigNowSetup.exe** ou o arquivo **TxConfigIlSetup.exe** e seguir as instruções do instalador.

O aplicativo de configuração **SigNow** pode ser baixado gratuitamente na *Google Play Store*.

## 3.1 SOFTWARES E APLICATIVO

## 3.1.1 SOFTWARE SIGNOW

Ao executar o software **SigNow** e realizar a conexão com o equipamento, a seguinte tela será exibida:

| SigNow                    |               |                               |                |               |        |    | -      | - 0 | × |
|---------------------------|---------------|-------------------------------|----------------|---------------|--------|----|--------|-----|---|
| ← Configuração            |               |                               |                |               |        |    |        |     |   |
| Geral                     |               | Tag                           |                | NOVUS-AT      |        |    |        |     |   |
| Ajustes                   | >             | Descritor                     |                | TXISORAIL-HRT |        |    |        |     |   |
| Diagróstico               |               | M                             |                | MUNAN         |        |    |        |     |   |
| Atualização de firmulare  | $\rightarrow$ |                               |                |               |        |    |        |     |   |
|                           |               | Endereço de Polling           |                | 0             | +      |    |        |     |   |
|                           |               | Tipo de Sensor                |                | Pt100 3 flos  | •      |    |        |     |   |
|                           |               | Unidade                       |                | Celsius       |        |    |        |     |   |
|                           |               | Limite inferior               | -              | -200.0        | +      | 'c |        |     |   |
|                           |               | Limite superior               | -              | 650.D         | +      | °C |        |     |   |
|                           |               |                               |                |               |        |    |        |     |   |
| Modelo: TxiscRail-HRT Núr | nero de sé    | rie: Versão de firmware: 1.00 |                |               |        |    |        |     |   |
| =                         |               |                               | Enviar em lote |               | Salvar | →  | Envier |     |   |
|                           |               |                               |                |               |        |    |        |     |   |

Figura 2 – Tela de configuração do software SigNow

A parte inferior da tela apresenta informações sobre o modelo, número de série e versão de firmware.

A tela de configuração está dividida em 4 seções: Geral, Ajustes, Diagnóstico e Atualização de Firmware.

Nas telas Geral (vista acima) e Ajustes, é possível configurar o equipamento ao definir valores e informações para os seguintes parâmetros:

- Tag: Permite criar uma identificação curta do dispositivo (até 8 caracteres).
- 2. **Descritor:** Permite definir o descritor a ser utilizado pelo mestre para registro (até 16 caracteres).

- 3. Mensagem: Permite definir a mensagem utilizada pelo mestre para registro (até 32 caracteres).
- Endereço de Polling: Permite definir o endereço de Polling, um endereço dinâmico (ou seja, configurável) que possibilita que os dispositivos sejam rapidamente identificados em uma rede.
- 5. Tipo de Sensor: Permite selecionar o sensor a ser utilizado. Ver Tabela 1.
- 6. Unidade: Permite selecionar a unidade de temperatura a ser utilizada.
- 7. Limite Inferior: Permite definir a temperatura mínima desejada para o tipo de saída configurado.
- Limite Superior: Permite definir a temperatura máxima desejada para o tipo de saída configurado.
- 9. Loop de Corrente: Permite habilitar o loop de corrente. Quando desabilitado, a corrente permanece em 4 mA.
- Correção de Zero: Permite corrigir pequenos desvios apresentados na saída do transmissor, como, por exemplo, quando ocorrer a troca do sensor.
- 1. Filtro: Damping Filtro de amortecimento

Com o intuito de suavizar variações na saída, o filtro de amortecimento muda o tempo de resposta do transmissor. O valor configurado no filtro indica o tempo em que a PV irá atingir 63 % do seu valor final.

O valor de fábrica é 1,0 s, podendo ser configurado de 0 s a 32 s. Para um caso de variação de 0 °C a 100 °C, considerando a configuração de fábrica, o valor da PV deve ser de 63 °C ao passar 1,0 s. Com o valor zero no filtro, a função permanece desabilitada.

- 11. Proteção de Escrita: Permite ativar a proteção de escrita. Quando ativado, inibe a escrita de configuração.
- 12. Falha do Sensor: Permite estabelecer o comportamento da saída quando o transmissor indicar falha:

**Mínimo:** A corrente de saída vai para < 3,6 mA (*down-scale*). Tipicamente utilizada em refrigeração.

**Máximo**: A corrente de saída vai para > 22,0 mA (*up-scale*). Tipicamente utilizada em aquecimento.

No manual do **SigNow**, disponível no website da **NOVUS**, é possível obter informações mais específicas sobre os botões e processo de diagnóstico e atualização de firmware.

## 3.1.2 SOFTWARE TXCONFIG II

Ao executar o software **TxConfig II** e realizar a conexão com o equipamento, a seguinte tela será exibida:

| 🗻 TxConfig II - Versão 1.3.4.02                                                            |                                                          |  |  |  |
|--------------------------------------------------------------------------------------------|----------------------------------------------------------|--|--|--|
| Arquivo Configuração Monitoração Dispos                                                    | itivo Ajuda                                              |  |  |  |
|                                                                                            |                                                          |  |  |  |
| TxMini-M12 TxRail-USB TxIsoRail-HRT TxBlock-USB-RTD TxIsoBlock-HRT TxBlock-USB-S 💶 🕨       |                                                          |  |  |  |
| Informações Gerais<br>Número de Série: 18156471                                            | Informações HART<br>Tag NOVUS:AT                         |  |  |  |
| Versão do Firmware: 110                                                                    | Descritor TXISORAIL-HRT                                  |  |  |  |
| Modelo: TxlsoRail-HRT                                                                      | Mensagem MESSAGE                                         |  |  |  |
| Sensor<br>Tipo: Pt100 3 fios                                                               | Falha de Sensor<br>Estado da Saída:<br>C Mínimo C Máximo |  |  |  |
| Unidade<br>*C                                                                              | Correção do Zero                                         |  |  |  |
| Faixa de Medição<br>Limite Inferior: 0,000 °C                                              | Minimo: -5,000 °C<br>Máximo: 5,000 °C                    |  |  |  |
| Limite Superior: 100,000 °C<br>Faixa do Sensor: -200,0 a 650,0 °C<br>Faixa Miximo: 20.0 °C | Filtro                                                   |  |  |  |
|                                                                                            | T Ativar Proteção de escrita                             |  |  |  |
| Endereço de Polling: 0 🔽 Habilitar loop de corrente                                        |                                                          |  |  |  |
| Enviar Configuração 0 Endereço de Polling:                                                 |                                                          |  |  |  |

Figura 3 – Tela principal do software TxConfig II

Os campos desta tela têm as seguintes funcionalidades:

- 1. Informações Gerais: Neste campo constam dados que identificam o transmissor. Durante eventuais consultas, essas informações devem ser apresentadas ao fabricante.
- 2. Sensor: Permite selecionar o sensor a ser utilizado. Ver Erro! Fonte de referência não encontrada..
- 3. Unidade: Permite selecionar a unidade de temperatura a ser utilizada.
- 4. Faixa de Medição: Permite definir a faixa de medição do transmissor.

Limite Inferior de Faixa: Permite definir a temperatura desejada para corrente de 4 mA.

Limite Superior de Faixa: Permite definir a temperatura desejada para corrente de 20 mA.

Faixa do Sensor: Os valores escolhidos não podem ultrapassar a Faixa do Sensor mostrada neste mesmo campo. Ver Erro! Fonte de referência não encontrada..

Faixa Mínima: Não podem estabelecer faixa com largura (*span*) menor que o valor de Faixa Mínima indicada mais abaixo neste mesmo campo. Ver Erro! Fonte de referência não encontrada..

## 5. Informações HART:

Tag: Permite criar uma identificação curta do dispositivo (até 8 caracteres).

**Descritor**: Permite definir o descritor a ser utilizado pelo mestre para registro (até 16 caracteres).

Mensagem: Permite definir a mensagem utilizada pelo mestre para registro (até 32 caracteres).

6. Falha de Sensor: Permite estabelecer o comportamento da saída quando o transmissor indicar falha:

**Mínimo:** A corrente de saída vai para <= 3,6 mA (*down-scale*). Tipicamente utilizado em refrigeração.

Máximo: A corrente de saída vai para >= 21,5 mA (*up-scale*). Tipicamente utilizado em aquecimento.

- Correção do Zero: Permite corrigir pequenos desvios apresentados na saída do transmissor, como, por exemplo, quando ocorrer a troca do sensor.
- 8. Filtro: *Damping* Filtro de amortecimento

Com o intuito de suavizar variações na saída, o filtro de amortecimento muda o tempo de resposta do transmissor. O valor configurado no filtro indica o tempo em que a PV irá atingir 63 % do seu valor final.

O valor de fábrica é de 1,0 s, podendo ser configurado de 0 s a 32 s. Para um caso de variação de 0 °C a 100 °C, considerando a configuração de fábrica, o valor da PV deve ser de 63 °C ao passar 1,0 s. Com o valor zero no filtro, a função permanece desabilitada.

- 9. Ativar Proteção de Escrita: Permite ativar a proteção de escrita. Quando ativado, inibe a escrita de configuração.
- Enviar Configuração: Permite enviar a nova configuração. Uma vez enviada, a configuração será imediatamente adotada pelo transmissor.
- Ler Configuração: Permite ler a configuração presente no transmissor conectado. A tela passa a apresentar a configuração atual, que poderá ser alterada pelo usuário.
- 12. Endereço de Polling: Permite definir o endereço de Polling, um endereço dinâmico (ou seja, configurável) que possibilita que os dispositivos sejam rapidamente identificados em uma rede.
- 13. Habilitar Loop de Corrente: Permite habilitar o loop de corrente. Quando desabilitado, a corrente permanece em 4 mA.

## 3.1.3 APLICATIVO SIGNOW

Ao usar um cabo OTG e a Interface de Configuração **TxConfig-HRT** para realizar a conexão do equipamento com o smartphone e executar o aplicativo **SigNow** (ver capítulo <u>CONEXÕES DO</u> <u>SMARTPHONE</u>), será necessário primeiro aprovar o uso da **TxConfig-HRT**, que atuará como intermediária para a conexão:

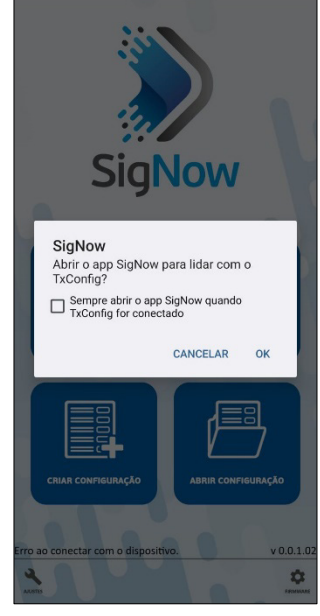

Figura 4 – Usando a TxConfig-HRT

Depois disso, o aplicativo reconhecerá a **TxConfig-HRT** e exibirá a tela inicial:

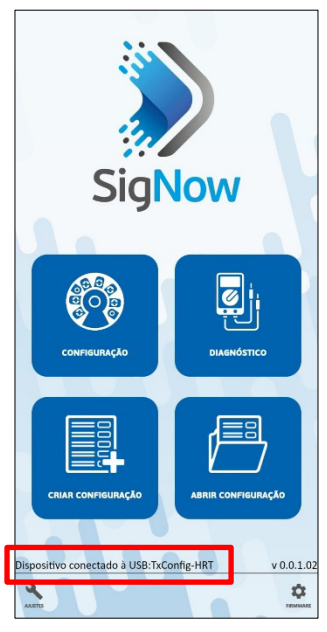

Figura 5 – Tela inicial do aplicativo

Para configurar o equipamento, basta clicar no botão **Configuração** para exibir a tela principal da seção de Configuração do **TxIsoRail-HRT**:

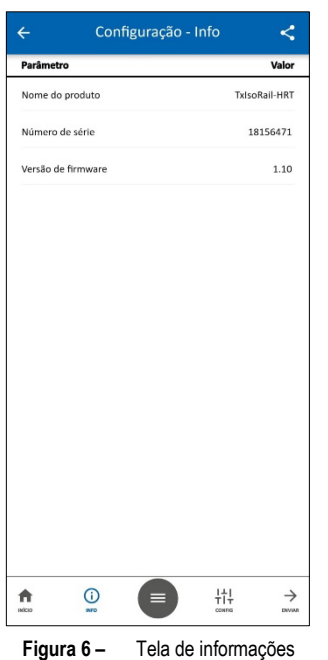

Nela, é possível visualizar informações sobre o equipamento, como nome, número de série e versão de firmware.

Ao abrir a seção **Config**, é possível configurar os parâmetros expostos na seção <u>SOFTWARE SIGNOW</u>.

No manual do **SigNow**, disponível no website da **NOVUS**, é possível obter informações mais específicas sobre os botões e processo de diagnóstico.

# 3.2 TERMINAL HANDHELD

Para utilizar o terminal Handheld, devem-se realizar as seguintes conexões:

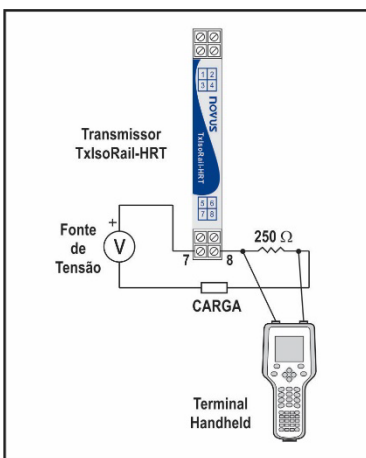

Figura 7 – Conexões com terminal handheld

# 3.3 CONFIGURAÇÃO DE FÁBRICA

- Sensor Pt100 3 fios, faixa 0 a 100 °C;
- Saída em máximo para falha de sensor;
- 0 °C de correção de zero;
- Unidade: °C;
- Filtro: 1,0 s;
- Endereço: 0;
- Loop de corrente: Habilitado.

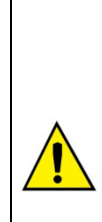

É possível configurar o equipamento por meio de softwares de terceiros e com o auxílio de um modem FSK para realizar a comunicação HART®. Disponibiliza-se um arquivo EDD (*Eletronic Device Descriptor*), que pode ser utilizado com sistemas compatíveis e que permite acessar as configurações e realizar a supervisão do transmissor.

Para colocar os equipamentos em rede (ou modo *multidrop*), é necessário que eles tenham endereços de Polling diferentes e que o loop de corrente esteja desabilitado.

# 4. CONEXÕES DO SMARTPHONE

Smartphones com a tecnologia *On the Go* (OTG) podem ser diretamente conectados ao equipamento por meio da entrada Micro-USB. Com a ajuda da Interface de Configuração **TxConfig-HRT**, é possível reconhecer e configurar o **TxIsoRail-HRT** ao executar o aplicativo **SigNow**.

Para tanto, como pode ser visto na **Figura 8**, é necessário observar o modo de conexão do cabo OTG no equipamento:

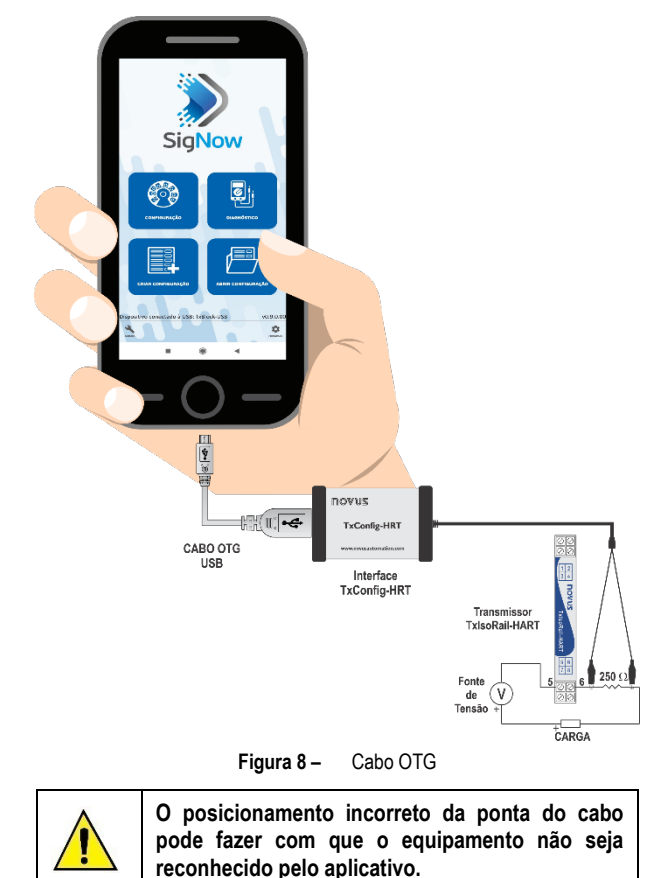

# 5. INSTALAÇÃO MECÂNICA

O transmissor **TxIsoRail-HRT** é próprio para ser instalado em trilho DIN 35 mm. Vibrações, umidade e temperatura excessivas, interferências eletromagnéticas, alta tensão e outras interferências podem danificar o equipamento permanentemente, além de poder causar erro no valor medido.

A figura abaixo mostra as dimensões do equipamento:

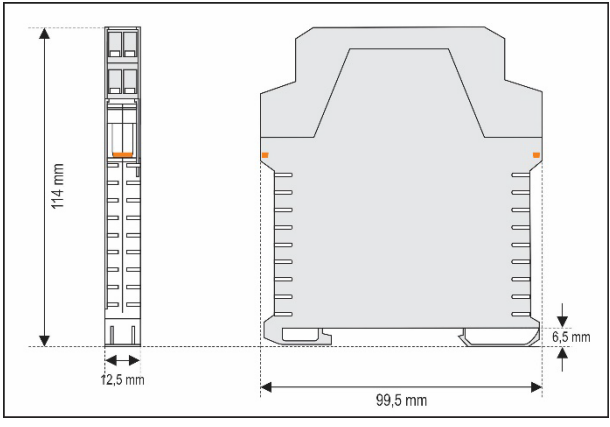

Figura 9 – Dimensões do transmissor

# 6. INSTALAÇÃO ELÉTRICA

A **Figura 10** mostra as conexões elétricas necessárias. Para conexões de entrada termopar, RTD, resistência e tensão no transmissor **TxIsoRail-HRT**, seguir conforme figura abaixo:

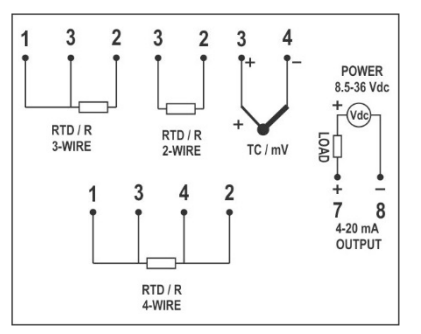

Figura 10 - Conexões elétricas do transmissor TxlsoRail-HRT

Onde **CARGA** (LOAD) representa o instrumento medidor de corrente 4-20 mA (indicador, controlador, registrador etc.).

- Invólucro dos terminais em poliamida;
- Secção do fio utilizado: 0,14 a 1,5 mm<sup>2</sup>;
- Torque recomendado no terminal: 0,8 Nm.

## 6.1 RECOMENDAÇÕES PARA A INSTALAÇÃO

- Condutores de sinais de entrada devem percorrer a planta do sistema em separado dos condutores de saída e de alimentação. Se possível, em eletrodutos aterrados.
- A alimentação dos instrumentos deve vir de uma rede própria para a instrumentação.
- Em aplicações de controle e monitoração, é essencial considerar o que pode acontecer quando qualquer parte do sistema falhar.
- É recomendável o uso de FILTROS RC (47 Ω e 100 nF, série) em bobinas de contactoras, solenoides etc.

# 6.2 CONEXÕES ELÉTRICAS

As figuras abaixo mostram as conexões elétricas necessárias. Os terminais 1, 2, 3 e 4 são dedicados à conexão do sensor. **CARGA** representa o aparelho medidor de corrente 4-20 mA (indicador, controlador, registrador, etc.).

## 6.2.1 PT100 2 FIOS

**Nota:** Ao usar Pt100 2 fios, os terminais 1 e 3 devem ser interligados, conforme mostra a figura abaixo.

Para utilizar o Pt100 2 fios, é necessário configurar a opção Pt100 3 fios no  ${\bf SigNow}$  ou no  ${\bf TxConfig}$  II.

Para que não ocorram erros da resistência do cabo, o comprimento do cabo do Pt100 deverá ser menor que 30 cm.

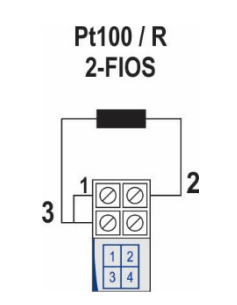

Figura 11 - Conexões elétricas: Pt100 2 fios

6.2.2 PT100 3 FIOS

Pt100 / R 3-FIOS

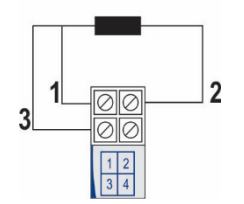

Figura 12 – Conexões elétricas: Pt100 3 fios

6.2.3 PT100 4 FIOS

Pt100 / R 4-FIOS

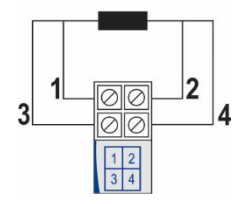

Figura 13 – Conexões elétricas: Pt100 4 fios

Pt100 3 e 4 fios / Pt1000 3 e 4 fios: Recomenda-se o uso de fios de mesmo comprimento e mesma bitola. O transmissor compensa até 25  $\Omega$  por fio.

## 6.2.4 TERMOPAR

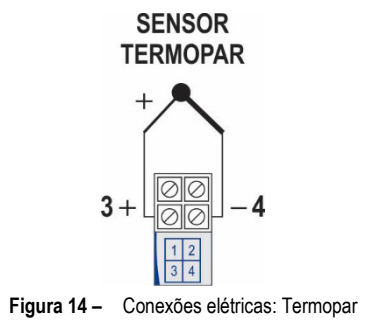

## 0-50 mV

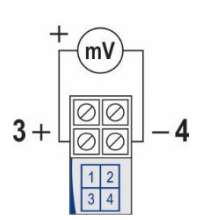

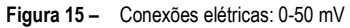

6.2.6 NTC

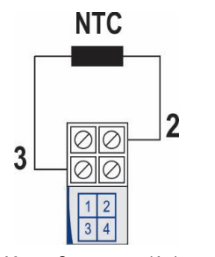

Figura 16 - Conexões elétricas: NTC

6.2.7 SAÍDA (4-20 mA)

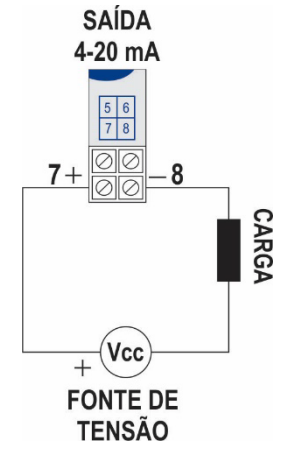

Figura 17 - Conexões elétricas: 4-20 mA

# 7. OPERAÇÃO

O transmissor vem de fábrica calibrado com sensores padronizados. Ele não necessita de nenhum ajuste por parte do usuário.

Pequenas correções do sinal podem ser feitas por meio dos softwares **SigNow** ou **TxConfig II** (em unidades de temperatura) ou do aplicativo **SigNow**.

O usuário deve escolher o sensor e a faixa mais adequados ao processo. A faixa escolhida não deve ultrapassar a faixa máxima de medição definida para o sensor e não deve ser menor que a faixa mínima para esse mesmo sensor.

É importante observar que, mesmo ao configurar uma faixa intermediária, a exatidão do transmissor é sempre baseada na faixa máxima do sensor utilizado.

# Exemplo:

- O sensor Pt100 tem faixa máxima de -200 a 650 °C e exatidão típica de 0,08 %.
- Logo, é possível haver um erro típico de até 0,68 °C (0,08 % de 850 °C).
- Este erro é possível em uma faixa ampla como a máxima (-200 a 650 °C) ou em uma faixa mais estreita definida pelo usuário como 0 a 100 °C.

## 8. GARANTIA

As condições de garantia se encontram em nosso website www.novus.com.br/garantia.